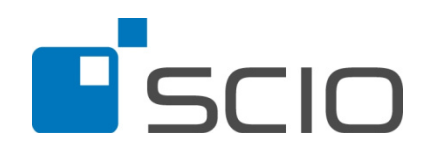

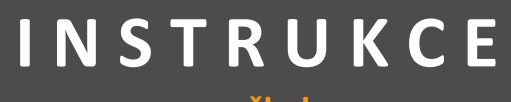

# pro školy

# PRO BEZPROBLÉMOVÝ PRŮBĚH TESTOVÁNÍ Maturitní trénink

12. – 26. 2. 2014 a 12. - 26. 3. 2014

S případnými dotazy se obracejte e-mailem na maturitnitrenink@scio.cz.

Testování probíhá v termínech od 12. do 26. 2. (první kolo) a od 12. do 26. 3. 2014 (druhé kolo)

Testování organizuje škola a může si jej naplánovat na libovolný den nebo více dnů v tomto termínu. Žáci mohou testování absolvovat ve škole i doma. Rozhodnutí ponecháváme zcela v kompetenci školy.

Testy jsou on-line, žáci je vyplňují v aplikaci ScioDat (<u>http://testovani.scio.cz</u>) do 26. 3. 2014.

Před testováním je nutné zadat jména žáků do aplikace ScioDat (<u>http://testovani.scio.cz</u>).

## Kam se obrátit o pomoc?

Pokud si při testování s něčím nevíte rady, neváhejte se na nás obrátit se svým dotazem, rádi Vám pomůžeme. Stejně tak uvítáme Vaše náměty či připomínky k projektu. Své dotazy či připomínky nám můžete posílat e-mailem na adresu maturitnitrenink@scio.cz nebo volat na tel. číslo 234 705 555.

# UPOZORNĚNÍ

Z důvodu častých malých doobjednávek ze strany škol v minulém roce jsme se i letos rozhodli přiřadit každé škole navíc zdarma 4 kredity (testy). Po správném přiřazení testů žákům by Vám mělo vpravo nahoře v poli "Přehled kreditů" u položky "Volné" svítit číslo 4.

## PŘÍPRAVA

- Přihlaste se do aplikace ScioDat na adrese <u>http://testovani.scio.cz</u>. Zde vytvořte třídy a zadejte jména žáků (postup viz níže), jejich čísla v třídním výkazu a vytvořte (pomocí data narození každého žáka) dle pokynů hash. V případě, že žáci jsou v aplikaci již zadáni, zkontrolujte správnost zadaných údajů, případně je opravte. Hash a heslo by si měl každý žák pamatovat.
- 2. Seznamte se podrobně s instrukcemi.
- 3. Pro úspěšné absolvování on-line testování prověřte technické požadavky:
  - spolehlivé internetové připojení s rychlostí minimálně 1Mbit/s
    - doporučené prohlížeče: Internet Explorer 8 a vyšší, Mozilla Firefox 6 a vyšší
    - nainstalovaný a povolený plugin Adobe Flash Player
  - povolený JavaScript

# **O TESTECH**

- Test z českého jazyka obsahuje 33 úloh, na jejich řešení mají žáci 60 minut čistého času.
- Test z matematiky obsahuje 26 úloh, na jejich řešení mají žáci 105 minut: 15 minut na přípravu a výběr strategie řešení (úlohy si žáci mohou prohlédnout, ale nezadávají odpovědi) a 90 minut čistého času na řešení testu (žáci již zadávají odpovědi).
- Test z anglického jazyka (gramatika a poslech) obsahuje 63 úloh, na jejich řešení mají žáci 95 minut čistého času. Pokud žáci testují ve škole, můžete poslech stáhnout před testováním a pustit ho celé třídě najednou. Jinak mají žáci poslech ke stažení ve svém profilu.
- Test z německého jazyka (gramatika a poslech) obsahuje 63 úloh, na jejich řešení mají žáci 95 minut čistého času. Pokud žáci testují ve škole, můžete poslech stáhnout před testováním a pustit ho celé třídě najednou. Jinak mají žáci poslech ke stažení ve svém profilu.
- Cvičný poslech anglický jazyk obsahuje 4 poslechy, ke každému poslechu je 10 úloh, na jejich řešení mají žáci 40 minut čistého času. Poslech je součástí testu, nemusí se tedy před testováním stahovat. Pokud žáci testují ve škole, je nutné, aby měli sluchátka.
- Cvičný poslech německý jazyk obsahuje 4 poslechy, ke každému poslechu je 10 otázek, na jejich řešení mají žáci 40 minut čistého času. Poslech je součástí testu, nemusí se tedy před testováním stahovat. Pokud žáci testují ve škole, je nutné, aby měli sluchátka.
- U testů z ČJ, AJ a NJ nejsou povoleny žádné pomůcky kromě psacích potřeb. U testu z matematiky je povoleno využití Matematických, fyzikálních a chemických tabulek pro střední školy, rýsovacích potřeb a kalkulátoru bez grafického režimu.
- Úlohy s výběrem z možností mají právě jednu správnou odpověď.
- Bodový zisk: U každé úlohy je vyznačeno, kolik žák za správnou odpověď získá (1,2 nebo 3 body). Pokud žák vyznačí nesprávnou odpověď, neztrácí, ani nezíská žádný bod. Pokud žák nevyznačí žádnou odpověď, rovněž žádný bod za takovou úlohu nezískává, ani neztrácí.
- POSLECHY K TESTŮM Z CIZÍCH JAZYKŮ jsou ke stažení pod ikonou Ke stažení . Více na str. 6 (Realizace on-line testování).

# INSTRUKTÁŽ TĚSNĚ PŘED TESTOVÁNÍM

Před testováním proveďte krátkou instruktáž žáků, v rámci ní seznamte žáky:

- s časovým limitem pro řešení testu a s možným bodovým ziskem. Během instruktáže je možné zodpovědět případné dotazy žáků.
- s přístupem do nové aplikace ScioDat a způsobem práce při on-line testování
- se způsobem záznamu odpovědi do testu

# PŘÍPRAVA TESTOVÁNÍ V APLIKACI SCIODAT (http://testovani.scio.cz)

Následující část slouží zejména k rychlé orientaci v nové aplikaci ScioDat.

Aplikace ScioDat je dostupná na adrese <u>http://testovani.scio.cz</u>. K přihlášení do aplikace potřebujete znát kód školy a heslo (tyto údaje najdete v e-mailu k realizaci testování). **Prosím, přečtěte si pečlivě následující instrukce.** 

Aplikace je rozdělena do 5 sekcí:

- Administrace v této části aplikace školy zakládají třídy, přiřazují jim testování a zadávají do nich žáky – bez toho není možné testovat
- Dotazníková šetření tato část je určená pro realizaci dotazníkových šetření, jako je např. Mapa školy
- Testování v této části školy přiřazují (aktivují) žákům testy, prodlužují čas na test
- Výsledky v této části se zobrazují předběžné i konečné výsledky

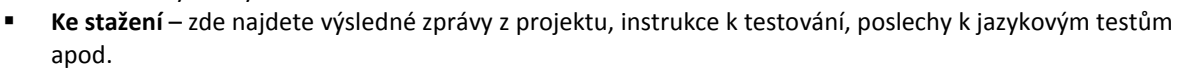

### Přihlášení a založení třídy

Pro hladký průběh testování je nezbytné nejprve založit třídu. Založení nové třídy se provádí v sekci Administrace.

2

#### 1. Klikněte na ikonu Administrace

Tato sekce je rozdělena na čtyři části:

- Třídy (zakládání tříd a přiřazování testování)
- Skupiny (slouží k rozdělení žáků do jazykových
- skupin) pouze u testování Scate
- Uživatelé (umožňuje přidělování práv učitelům)
- Hesla (tisk hesel pro on-line formu testování).

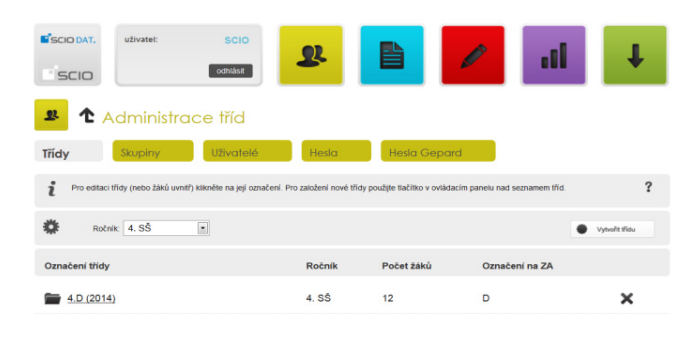

2. Vytvořte novou třídu:

Poznámka je nepovinný údaj.

- 3. Vyberte školu:
- 4. Typ školy může mít každá třída různý, např. "Gymnázium a Střední odborná škola ekonomická" může testovat dvě třídy a obě mohou mít odlišný typ školy podle svého zaměření. Pokud třídu nezadáte podle správného typu, bude třída k oboustranné škodě porovnávána s jinými typy škol.

Vytvořit třídu

SŠ (vč. víceletých gymnázií)

Pozor: Při následném filtrování tříd odpovídá 4. ročník střední školy 13. ročníku v aplikaci ScioDat. Na zakládání tříd nemá tato skutečnost žádný vliv.

| Typ školy                    | SŠ (vč. víceletých gymnázií) |
|------------------------------|------------------------------|
| Zaměření školy:              | Gymnázium - čtyřleté 💌       |
| Číslování tříd:              | Arabské číslice 🔽            |
| Ročník:                      | 4.                           |
| Označení na záznamovém archu | A                            |
| Název                        | A                            |
| Poznámka                     |                              |
| Uložit                       |                              |

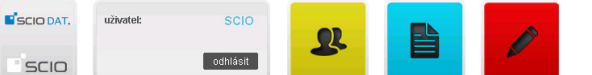

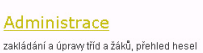

### Dotazníková šetření

Testování Kategorie testování slouží k přírazování, prodlužování testů, zadávání odpovědí žákům v jednotlivých třídách projekty: <u>Stonožka, Geoard</u> 5. Uložte novou třídu – nově založenou třídu můžete opětovně dodatečně smazat (ikona křížek), musí být však zcela prázdná bez žáků a výsledků testování.

#### Přiřazení testování třídě

Každé třídě je třeba přiřadit testování – opětovným otevřením vytvořené třídy přiřaďte přes ikonu plus zvolené testování pro daný ročník. Teprve potom se objeví v červené sekci TESTOVÁNÍ, kam přejdete pro realizaci dalších kroků a kde je možné přiřazovat testy žákům. Pokud má třída již testování přiřazeno, objevuje se v administraci pouze tlačítko pro odebrání testování -.

| Maturitní trénink - jaro 1. kolo | <b>+</b> |
|----------------------------------|----------|
|----------------------------------|----------|

| Zadávání žáků |  |
|---------------|--|
|               |  |

Žáky můžete vkládat jednotlivě (ikona kolečko) či hromadně importovat (ikona řetěz). Dodatečně můžete jejich údaje upravovat (ikona puzzle). Také zde naleznete hesla žáků k testování (ikona klíč).

1. Zadávání žáků jednotlivě. V seznamu

žáků klikněte v menu na (Vytvořit nového žáka) a vyplňte požadované údaje (jeho číslo v třídním výkazu, jméno, příjmení, datum narození a případnou poznámku). Datum narození se nikam neukládá, slouží pouze k vygenerování hashe. Každý žák by měl svůj hash dokonale znát, aby nedošlo k záměně.

| Vytvořit žáka 🔗 Importovat žáky                                     | n 🗳 Doplnit údaje                                   | Hromadné operace                                       | Přehled hesel             | + Přířazení testů                            |
|---------------------------------------------------------------------|-----------------------------------------------------|--------------------------------------------------------|---------------------------|----------------------------------------------|
| Vyplňte identifikační údaje nové<br>žáka(hash): Datum narození se r | ho žáka. Dejte pozor na<br>Ikam neukládá, slouží po | správné vyplnění jména,<br>uze kvytvoření hash pro žál | přijmení a data na<br>(a. | rození, které slouží k vytvoření jednotné id |
| éno                                                                 | Franta                                              |                                                        |                           |                                              |
| fíjmení                                                             | Králík                                              |                                                        |                           |                                              |
| atum narození                                                       | 1.3.1975                                            |                                                        |                           |                                              |
| íslo žáka ve třídním výkazu                                         | 2                                                   |                                                        |                           |                                              |
| ohlaví:                                                             | Muž                                                 | •                                                      |                           |                                              |
| omentář                                                             |                                                     |                                                        |                           |                                              |
|                                                                     |                                                     |                                                        |                           |                                              |

н Pro uložení údajů klikněte na

(Uložit) a po úspěšném uložení se objeví nápis "Testovaný byl vytvořen!". Tímto způsobem vložíte všechny žáky jedné třídy do databáze.

2. Zadávání žáků hromadně. Žáky je rovněž možné zadat hromadně pomocí sešitu aplikace MS Excel – více viz Importovat žáky

ଜ instrukce v aplikaci ScioDat. Klikněte na

Pokud se do testování nezapojili všichni žáci ze třídy, není nutné zadávat žáky jednotlivě, ale je možné naimportovat celou třídu a následně přiřadit testy pouze těm žákům, kteří jsou do Maturitního tréninku zapojeni.

Hash je soubor znaků, který bude pro každého žáka unikátní, ovšem neobsahuje žádné osobní údaje. Pokud žák svůj hash ztratí nebo zapomene, po zadání svých identifikačních údajů (jména a data narození) se mu vygeneruje identický hash. Doporučujeme využít přezdívek, které se Vám u jednotlivých žáků automaticky vygenerují. Mohou být v tomto případě pro Vás pomůckou, protože přezdívka se u jednotlivých hashů bude nadále evidovat a poslouží k rychlé orientaci ve výsledcích žáků. Seznam žáků se jmény a hashy si uložte, abyste vždy dokázali žáka podle hashe identifikovat.

| Postup pro hromadný import žáků:                                                                             |
|----------------------------------------------------------------------------------------------------|
| Otevřete si tabulkový procesor např. Excel.                                                                  |
| Vytvořte v Excelu tabulku, která bude mít následující formát (data do tabulky můžete exportovat z jakéhokoli |
| systému, např. z Bakaláře.):                                                                                 |
| sloupec A: <b>číslo žáka</b> , dle třídnice,                                                                 |
| sloupec B: <b>jméno</b> ,                                                                                    |
| sloupec C: <b>příjmení</b> ,                                                                                 |
| sloupec D: datum narození,                                                                                   |
| sloupec E: <b>pohlaví</b> (M/Ž),                                                                             |
| sloupec F: <b>dyslektik</b> (A jako Ano, nepovinný)                                                          |
| sloupec G: <b>komentář</b> (nepovinný)                                                                       |
| Poznámka:                                                                                                    |
| Datum narození se nikam neukládá, společně se jménem a příjmením žáka slouží pro vytvoření hashe.            |
| Datum narození zadávejte ve tvaru den měsíc rok bez mezer a počátečních 0 - např. špatně je 01. 01. 2010,    |
| správně je <b>1.1.2010 (bez mezer)</b> .                                                                     |
| <b>Pohlaví</b> zadávejte jako M, nebo Ž.                                                                     |
|                                                                                                    |
|                                                                                                    |

Pokud již máte žáky zadané z jiného testování z letošního roku, zkontrolujte, zda jsou v databázi správně zapsáni a

mají přiřazená správná čísla. Údaje u žáka můžete upravit pomocí symbolu

(Editovat).

V případě, že žáci nemají ještě vytvořené hashe, je nutné je nejprve doplnit (žáci bez hashe jsou umístěni v dočasné databázi, do třídy budou přesunuti po doplnění chybějících údajů). Pro doplnění údajů klikněte na tlačítko "Doplnit údaje". Bez doplnění není možné žáky testovat.

• Hesla s přihlašovacími jmény si můžete vytisknout v Přehledu hesel po kliknutí na Tisk hesel.

#### Přiřazení testu žákům

Přiřazování testů žákům probíhá v sekci Testování:

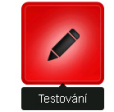

- 1. Vstupte do testování pro Váš typ školy (Střední školy) a vyberte projekt, kterého se účastníte (Maturitní trénink podzim).
- 2. Otevřete si složku projektu a přiřaďte třídě jednotlivé testy (ikona plus). Zde také můžete testy jednotlivým žákům či třídám prodlužovat (ikona hodiny).

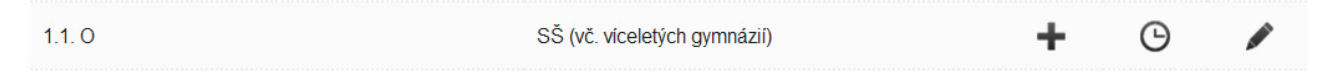

## • **Přiřaďte žákům jednotlivé testy**, které budou testovat, **zaškrtnutím předmětů**. Poté vše **uložte**.

| Přezdívka        | Hash          | Aj | Čj | Ма | Nj |  |
|------------------|---------------|----|----|----|----|--|
|                  |               |    |    |    |    |  |
| Lenka Macháčková | DUPO SUFAUFOB | •  | •  | M  | •  |  |

# • Po správném přiřazení testů žákům by pole "Přehled kreditů" vpravo nahoře mělo vypadat následovně:

- Volné 4 (= 4 testy (kredity), které jsme přiřadili každé škole navíc zdarma)
- Vázané počet = součet všech objednaných testů
- o Vyčerpané 0 (počet testů, které již všichni žáci absolvovali)
  - Vázané a Vyčerpané kredity se budou s absolvováním jednotlivých předmětů žáky měnit

| Přehled   | kreditů |
|-----------|---------|
| Volné     | 908     |
| Vázané    | 75      |
| Vyčerpané | 17      |

• Dále je možné na této stránce prodlužovat testy žákům tlačítkem  $\,\, \Theta \,$  (např. při výpadku proudu).

Žáci se do testování přihlašují každý ve svých osobních profilech na <u>http://testovani.scio.cz</u> a vstupují do on-line testování podle pokynů vyučujícího, od něhož obdrží přístupové údaje.

# **REALIZACE ON-LINE TESTOVÁNÍ**

- 1. Pro realizaci on-line testování je třeba v červené části "Testování" přiřadit žákům testy a předat přístupové údaje a hesla.
- 2. Hesla můžete vytisknout ve žluté části "Administrace", v záložce "Hesla". Zde vyberte třídu a klikněte na tlačítko
- 3. Žáci se přihlašují prostřednictvím hashe a hesla (stejné přihlašovací údaje mohou mít již z předchozích testování) na adrese <u>http://testovani.scio.cz</u>. Na úvodní stránce vyberou příslušné testování a následně test pomocí tlačítka "Vstoupit".

в

O C

O D

О Е

- 4. Poté se objeví úvodní stránka s pokyny k provedení testu. Test se spustí po kliknutí na tlačítko "Start". Každá otázka je zobrazena na samostatné stránce.
- 5. Odpovědi zaznamenávají kliknutím na kolečko u vybrané varianty.
- 6. V horní liště žáci vidí počet otázek, mohou mezi nimi překlikávat, případně se mezi otázkami přesouvat pomocí tlačítek Předchozí Další.
- 7. Podrobný postup testování je popsán v Instrukcích pro žáky.

## JAK STÁHNOUT A POUŽÍT POSLECHY K TESTŮM Z CIZÍCH JAZYKŮ?

Poslech u anglického jazyka (gramatika a poslech) a německého jazyka (gramatika a poslech) má k dispozici ke stažení jak vyučující, který testování organizuje, tak samotný žák před zahájením testování.

Poslech tedy žák může stáhnout a spustit individuálně (postup je popsán v Instrukcích pro žáky) nebo poslech pouští vyučující hromadně ve škole.

U cvičných poslechů anglického a německého jazyka je poslech součástí testů a stahovat se nemusí. Pokud žáci cvičné poslechy testují ve škole, je zapotřebí mít sluchátka.

6

| Postup pro učitele:                                                                                                    |  |  |  |  |  |
|----------------------------------------------------------------------------------------------------|--|--|--|--|--|
| Po přihlášení do ScioDatu na adrese <u>http://testovani.scio.cz</u> klikněte na sekci <b>Ke stažení</b><br>Objeví se Vám následující stránka                                                            |  |  |  |  |  |
| 🗜 🏕 Ke stažení / seznam testování                                                                                                    |  |  |  |  |  |
| Instrukce Výsledky                                                                                                    |  |  |  |  |  |
| Klikněte na "Instrukce" tak, aby bylo políčko šedé.                                                                                                    |  |  |  |  |  |
| 🔸 🏕 Ke stažení / Instrukce                                                                                                    |  |  |  |  |  |
| Instrukce Výsledky                                                                                                    |  |  |  |  |  |
| Poslechy<br>Pod odkazem<br>AJ, Maturitní trénink – NJ). Použijte pravé tlačítko myši a "Uložit jako", nahrávku uložte do svého počítače a<br>následně při testování pusťte v multimediálním přehrávači. |  |  |  |  |  |
| Pod odkazem Instrukce si můžete stáhnout Instrukce pro žáky i Instrukce pro školy.                                                                                                    |  |  |  |  |  |

| NÁHLEDY ZADÁNÍ TESTŮ                                                                                                    |  |  |  |  |  |
|----------------------------------------------------------------------------------------------------|--|--|--|--|--|
| Náhledy zadání jednotlivých testů jsou k dispozici pouze školám, nikoli žákům.                                                                                                    |  |  |  |  |  |
| Klinutím na ikonu Testování se Vám objeví stránka s tímto nadpisem:                                                                                                    |  |  |  |  |  |
| Základní školy Střední školy                                                                                                    |  |  |  |  |  |
| Vyberte odkaz Středniškoly a testování:                                                                                                    |  |  |  |  |  |
| With the second second seco |  |  |  |  |  |

Po kliknutí na "Maturitní trénink – podzim" vyberte políčko Testy a můžete procházet náhledy jednotlivých testů.

| Test | Název          | Počet otázek | Časový limit | Náhled testu | Cvičný průchod testem (pouze pro učitele) |
|------|----------------|--------------|--------------|--------------|-------------------------------------------|
| Nj   | Německý jazyk  | 63           | 90 min       | Q            | Q                                         |
| Aj   | Anglický jazyk | 63           | 90 min       | Q            | Q,                                        |
| Čj   | Český jazyk    | 33           | 60 min       | Q            | Q                                         |
| Ма   | Matematika     | 26           | 90 min       | Q            | Q                                         |

| <b>ledky z test</b><br>čujícím po p                                                              |                                          |                          |                                        |                                                      | V                    | <b>/SLEDKY</b>              |             |                              |                                                                            |
|--------------------------------------------------------------------------------------------------|------------------------------------------|--------------------------|----------------------------------------|------------------------------------------------------|----------------------|-----------------------------|-------------|------------------------------|----------------------------------------------------------------------------|
| oujionii po p                                                                                    | <b>ování</b> bu<br>řihlášení             | idou c<br>přísti         | lostupné<br>upovými                    | on-line i<br>údaii škol                              | ihned p<br>lv na htt | o absolvování te            | estů jak žá | ikovi samotnému v je         | ho profil                                                                  |
|                                                                                                  | indocin                                  | priore                   | ,potynn (                              |                                                      | y na <u>ne</u>       |                             |             |                              |                                                                            |
| <ul> <li>Přejdě</li> </ul>                                                                       | :e na sek                                | ci "Vý                   | sledky":                               |                                                      |                      |                             |             |                              |                                                                            |
| Pod od                                                                                           | kazem "                                  | Matur                    | ritní tréni                            | nk – pod                                             | zim" na              | leznete výsledky            | všech tříd  | l a žáků.                    |                                                                            |
| <u>Maturitní trénink - jaro 1. kolo</u>                                                          |                                          |                          |                                        |                                                      |                      | 2013/201                    | 4           |                              |                                                                            |
| • Vybere                                                                                         | te třídu,                                | jejíž s                  | ouhrnné                                | výsledky                                             | chcete               | prohlížet kliknut           | tím na 🔳    | I                            |                                                                            |
|                                                                                                  |                                          |                          |                                        |                                                      |                      |                             |             |                              |                                                                            |
| <b>1 1</b> M                                                                                     | aturitr                                  | ní tré                   | nink -                                 | jaro 1.                                              | , kolo               | [2013/2014                  | ] / sezr    | nam tříd                     |                                                                            |
| Přehled výsle                                                                                    | dků z testovár                           | ní.                      |                                        |                                                      |                      |                             |             |                              | ?                                                                          |
| »<br>۴۳۲۰۰                                                                                       |                                          |                          |                                        | Tur                                                  |                      |                             | () -        | O a schemen é suía la alla s | Žźai                                                                       |
| azev tridy                                                                                       |                                          |                          |                                        | іур                                                  |                      | R                           | ocnik       | Sounrine vysledky            | Zaci                                                                       |
| ktáva (2014)                                                                                     |                                          |                          |                                        | SS (vč. vi                                           | celetých g           | jymnázii) 4.                | SS          | - 11                         | <b>.</b>                                                                   |
| <ul> <li>Výsled</li> </ul>                                                                       | ky můžet                                 | te filtr                 | ovat pod                               | le předm                                             | ětu (Vy              | berte předmět).             |             |                              |                                                                            |
|                                                                                                  | aturita                                  | í trér                   | nink - ia                              | ro 1 ko                                              | lo [20 <sup>1</sup>  | 13/20141 / <del>t</del> říc | da 14 O     |                              |                                                                            |
| / s                                                                                              | ouhrnr                                   | né vý                    | rsledky                                | 0 1. KU                                              |                      | 10/2014j / Inc              | 10 14.0     |                              |                                                                            |
|                                                                                                  | 💌                                        |                          |                                        |                                                      |                      |                             |             | X                            |                                                                            |
| vyberte předmět                                                                                  |                                          |                          |                                        |                                                      |                      |                             |             | CSV                          |                                                                            |
| vyberte předmět<br>Přezdívka <u>Čísl</u>                                                         | 2 Předmět                                | Skóre                    | Hrubá                                  | <u>Čistá</u>                                         | Percentil            | Odpovědi                    |             | CSV                          |                                                                            |
| vyberte předmět<br>řezdívka Čísl<br>Žáka<br>Aneta 1                                              | Předmět                                  | <u>Skóre</u>             | <u>Hrubá</u><br>úspěšnost              | <u>Čistá</u><br>úspěšnost                            | <u>Percentil</u>     | Odpovědi                    |             | CSV                          | R                                                                          |
| vyberte předmět<br><u>Přezdívka Čísl</u><br>▲ <u>źák:</u><br><u>Aneta</u> 1<br>Kabešová          | Předmět<br>AJ                            | <u>Skóre</u><br>49       | Hrubá<br>úspěšnost<br>77,78%           | <u>Čistá</u><br><u>úspěšnost</u><br>77,78%           | <u>Percentil</u>     | Odpovědi                    |             | CSV]                         |                                                                            |
| vyberte předmět<br><del>^ źák;</del><br><del>^ źák;</del><br><u>Aneta</u> 1<br><u>Kabešová</u> 1 | <u>Předmět</u><br><u>AJ</u><br><u>ČJ</u> | <u>Skóre</u><br>49<br>32 | Hrubá<br>úspěšnost<br>77,78%<br>96,97% | <u>Čistá</u><br><u>úspěšnost</u><br>77,78%<br>96,97% | Percentil            | Odpovědi                    | · ••••      | <u>CSV</u>                   | 22<br>22<br>22<br>22<br>22<br>22<br>22<br>22<br>22<br>22<br>22<br>22<br>22 |

|        |    |    |        |        |     | Správné odpovědi                                                            |
|--------|----|----|--------|--------|-----|-----------------------------------------------------------------------------|
| Souhrn | AJ | 49 | 77,78% | 77,78% |     | ACCCB BEBAB AA??? ????C BABAB BBCBB AABBB AABCC DBDAB CDEBC ABAAA BABBB AAC |
|        | ČJ | 32 | 96,97% | 96,97% |     | DDECC BECCE CBAAA DCECE BABDD BEDDB ECC                                     |
|        | MA | 22 | 88%    | 88%    | 100 | ????? ????? ?DC?B BADB? DD?CE                                               |

**Zprávy z testování** obdrží vaše škola v případě 1. kola okolo 14. března, v případě 2. kola okolo 16. dubna. Přesný termín bude vyvěšen po ukončení projektu na webových stránkách <u>www.scio.cz/maturitni trenink</u>.

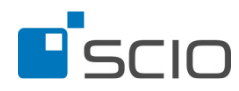